# Уважаемые участники!

После заполнения регистрационной формы на указанный **email** было отправлено письмо вида:

**P.S.** По возможности используйте личную электронную почту, т.к. возможны проблемы с доставкой писем на ящики используемые в организациях или госструктурах. (см. политика безопасности)

### Регистрация на всероссийскую интерактивную онлайн игру-

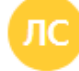

Литературная Сибириада 🔒 no-replay@shkola-leonova.ru 1 получатель 🗸 16 сен в 22:15

#### Уважаемый участник!

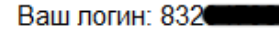

Ваш пароль:

Для подтверждения регистрации и активации учетной записи пожалуйста перейдите по ссылке

Ссылка для подтверждения

Благодарим вас за регистрацию

Оргкомитет.

Дополнительная информация по телефону 8-3952-666-312 8-914-8-997-907

В данном сообщении указаны Ваши данные для входа в личный кабинет участника, логин и пароль.

Так же есть «Ссылка для подтверждения», обязательно перейдите по ссылке, что бы ваша запись участника была активирована!

На главной странице есть кнопка «Войти в личный кабинет участника»

| ФОНД<br>президентских<br>грантов<br>Литературная Сибириа<br>слово о поэтах и писателях-земля | да                                     | ШКОЛА<br>ЛОНОВА<br>1994                |
|----------------------------------------------------------------------------------------------|----------------------------------------|----------------------------------------|
| Главная Авторы Программа мерог                                                               | іриятий О проекте Список участников Ко | нтакты Фото                            |
| н                                                                                            | овости                                 | Регистрация                            |
|                                                                                              |                                        | Вход в личный кабинет                  |
| Фонд<br>президентских<br>грантов                                                             | фонд<br>президентских<br>грантов       | ссылки                                 |
|                                                                                              |                                        | Авторы                                 |
| Начало викторины 23 сентября 2019                                                            | Продление регистрации                  | Киселев Виктор Владимирович            |
| 20 Сентябрь 2019                                                                             | 16 Сентябрь 2019                       | Маляревский Павел Игоревич             |
| Старт викторины                                                                              | Срок регистрации                       | Евтушенко Евгений Александрович        |
|                                                                                              |                                        | Комлев (Иванов) Иван (Виктор) Павлович |
| Подробнее                                                                                    | Подробнее                              | Гольдберг Исаак Григорьевич            |
|                                                                                              |                                        |                                        |

После откроется «Форма для входа», укажите данные из письма и нажмите Вход

| Вход на сайт                                                                             |  |
|------------------------------------------------------------------------------------------|--|
| Зарегистрируйтесь или Заполните данные для входа:                                        |  |
| Если вы уже прошли регистрацию, ваш логин и пароль был отправлен на указанный вами email |  |
| Логин                                                                                    |  |
| 83                                                                                       |  |
| Пароль                                                                                   |  |
| ••••••                                                                                   |  |
| И Запомнить меня                                                                         |  |
| <br>Вход                                                                                 |  |
|                                                                                          |  |
|                                                                                          |  |
|                                                                                          |  |
|                                                                                          |  |
|                                                                                          |  |
|                                                                                          |  |
|                                                                                          |  |
|                                                                                          |  |
|                                                                                          |  |
|                                                                                          |  |

После входа, вы попадаете в личный кабинет участника

# Профиль пользователя

## Иванов

| Email:                    |
|---------------------------|
| Группа участника:         |
| Учебное заведение:        |
| Адрес учебного заведения: |
| ФИО преподавателя:        |
| Телефон преподавателя:    |

| циеся ( | 9-11 класо | СОВ                                   |
|---------|------------|---------------------------------------|
|         |            |                                       |
|         |            |                                       |
|         | циеся (    | циеся (9- <mark>1</mark> 1 класс<br>С |

Важная информация:

Ниже перед вами представлены разделы, которые вы указали при регистрации, в каждом по 12 вопросов. На каждый раздел дается 60 минут (1час) времени. Счетчик времени запускается для конкретного раздела, только после первого входа! Желаем вам удачи!

### Направление:

География России в судьбе писателей Восточной Сибири

История России в жизни писателей Восточной Сибири

Математика в жизни писателей Восточной Сибири

Литература Восточной Сибири

Язык произведений писателей Восточной Сибири

Ниже данных участника расположены направления (разделы), список состоит из выбранных при регистрации. в каждом по 12 вопросов.

На каждый раздел дается 60 минут (1час) времени.

Счетчик времени запускается для конкретного раздела, только после первого входа в раздел!

### Рассмотрим пример раздела и варианты ответов (тест):

| 1 2           | 3 | 4 | 5 | 6 | 7 | 8 | 9 | 10 | 11 | 12 |
|---------------|---|---|---|---|---|---|---|----|----|----|
| 1poc №:1      | I |   |   |   |   |   |   |    |    |    |
| oc            |   |   |   |   |   |   |   |    |    |    |
| r             |   |   |   | - |   | - |   |    |    |    |
|               |   |   |   |   |   |   |   |    |    |    |
|               |   |   |   |   |   |   |   |    |    |    |
|               |   |   |   |   |   |   |   |    |    |    |
| іравить ответ |   |   |   |   |   |   |   |    |    |    |
|               |   |   |   |   |   |   |   |    |    |    |
|               |   |   |   |   |   |   |   |    |    |    |
|               |   |   |   |   |   |   |   |    |    |    |
|               |   |   |   |   |   |   |   |    |    |    |
|               |   |   |   |   |   |   |   |    |    |    |

Вы можете переключаться по вопросам в сетке от 1 до 12, отвечая в любом порядке. Если вы укажите вариант ответа и нажмете «Отправить ответ», вопрос будет считаться отвеченным, а результат отправиться на обработку.

Повторно на вопрос ответить не возможно. Вопросы с принятыми ответами выделены ярким цветом. Серым выделен текущий выбранный вопрос, серым доступные для ответа.

| Раздел | 1: Исто | ория Р | оссии | в жиз | ни пис | ателеі | й Вост | очной | Сибир | И    |    |
|--------|---------|--------|-------|-------|--------|--------|--------|-------|-------|------|----|
| 1      | 2       | 3      | 4     | 5     | 6      | 7      | 8      | 9     | 10    | - 11 | 12 |

Вопрос с принятым результатом выдаст сообщение:

| Раздел: История России в жизни писателей Восточной Сибири |            |           |             |             |           |   |   |   |    |    |    |
|-----------------------------------------------------------|------------|-----------|-------------|-------------|-----------|---|---|---|----|----|----|
| 1                                                         | 2          | 3         | 4           | 5           | 6         | 7 | 8 | 9 | 10 | 11 | 12 |
| Вопро                                                     | c №:1      |           |             |             |           |   |   |   |    |    |    |
| Вы уже отв                                                | ечали на д | анный вог | прос, перей | ідите к сле | адующему! |   |   |   |    |    |    |
|                                                           |            |           |             |             |           |   |   |   |    |    |    |
|                                                           |            |           |             |             |           |   |   |   |    |    |    |
|                                                           |            |           |             |             |           |   |   |   |    |    |    |
|                                                           |            |           |             |             |           |   |   |   |    |    |    |
|                                                           |            |           |             |             |           |   |   |   |    |    |    |
|                                                           |            |           |             |             |           |   |   |   |    |    |    |
|                                                           |            |           |             |             |           |   |   |   |    |    |    |

После истечения времени, после входа в раздел (60 минут), данная категория для **Вас** будет закрыта, все отвеченные результаты будут направлены в оргкомитет для подсчета.

| Направление:                 |                        |                        |           |  |  |  |
|------------------------------|------------------------|------------------------|-----------|--|--|--|
| Раздел                       | Начало:                | Окончание:             | Статус:   |  |  |  |
| География России в судьбе    | 2019-09-17             | 2019-09-17             | Завершено |  |  |  |
| писателей Восточной Сибири   | 08:37:00               | 09:40:00               |           |  |  |  |
| История России в жизни       | 2019-09-17             | 2019-09-17             | Завершено |  |  |  |
| писателей Восточной Сибири   | 08:36:00               | 09:39:00               |           |  |  |  |
| Математика в жизни писателей | 2019-09-17             | 2019-09-17             | Завершено |  |  |  |
| Восточной Сибири             | 08:42:00               | 09:45:00               |           |  |  |  |
| Литература Восточной Сибири  | 2019-09-17<br>08:42:00 | 2019-09-17<br>09:45:00 | Завершено |  |  |  |
| Язык произведений писателей  | 2019-09-17             | 2019-09-17             | Завершено |  |  |  |
| Восточной Сибири             | 08:42:00               | 09:45:00               |           |  |  |  |

Удачи и успехов!